# インターネットブラウザのバージョン確認方法

### ①Internet Explorerの場合

ウインドウ右上の ۞ (ツール)をクリックしてバージョ ン情報を開きます。

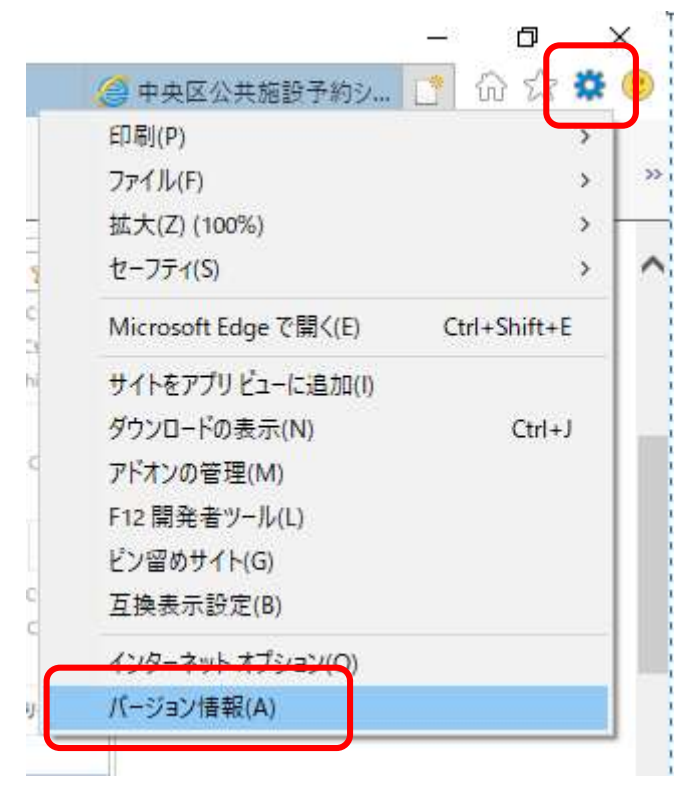

## バージョン情報が表示されます。

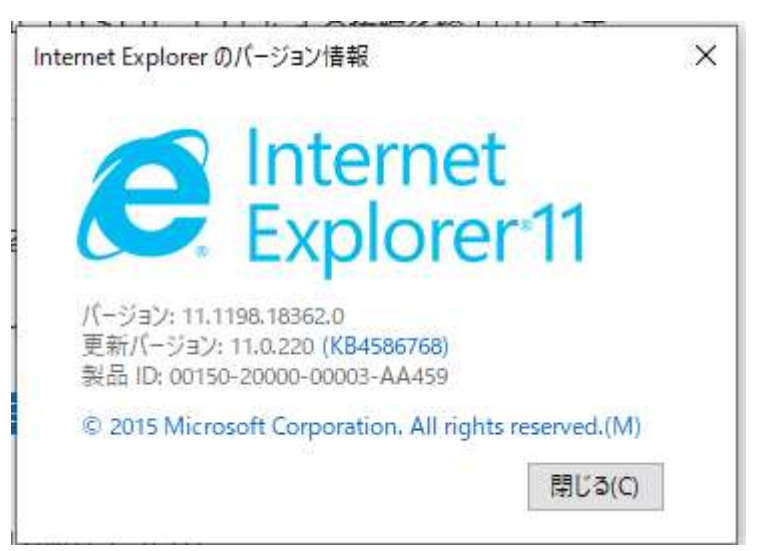

### ①Google Chromeの場合

1. Google Chromeを起動し、ブラウザのツールバーに ある Chrome メニューChromeメニューアイコン を クリックします。

| 新しいタブ(T)           |         |         | Ctit+1          |
|--------------------|---------|---------|-----------------|
| 新しいウィンドウ(N)        |         |         | Ctrl+N          |
| シークレット ウィンドウを聞く(1) |         | )       | Ctrl+Shift+N    |
| 腹盔(H)              |         |         |                 |
| ダウンロード(D)          |         |         | Ctr(+)          |
| ブックマーク             | 7(B)    |         |                 |
| 拉大/福小              |         | - 100%  | • 23            |
| 印刷(P)              |         |         | Ctrl+P          |
| 稜僳(F)              |         | Ctri+F  |                 |
| その他のツ              | —兆(L)   |         |                 |
| 道果                 | 切り取り(T) | ⊐K,-(c) | 貼り付け(P          |
| 設定(5)              |         |         |                 |
| ヘルプ(H)             |         |         |                 |
| 15 7 191           |         |         | Child Shift and |

2. [ヘルプ] から [Google Chromeについて] を選択 します。

|                       | 新しいタブ(T) Ctrl+T<br>新しいタインドウ(N) Ctrl+N<br>シークレットウィンドウを開く(I) Ctrl+Shift+N |
|-----------------------|-------------------------------------------------------------------------|
|                       | 履歴(H)<br>ダウンロード(D)<br>ブックマーク(B)                                         |
|                       | 拉大/稿小 - 100% + 2                                                        |
|                       | 印刷(P) Ctrl+P<br>検索(F) Ctrl+F<br>その他のツール(L)                              |
|                       | 編集 切り取り(T) コピー(C) 貼り付け()                                                |
|                       | \$5.00(c)                                                               |
| <b>V</b>              |                                                                         |
| Google Chrome について(G) | ヘルプ(H)                                                                  |

 バージョンが表示されます。
\*最初のピリオドまで(ここでは「49」)がメジャー バージョン番号を表します。
最新版でない場合は、[再起動]を選択し、更新し てください。

| Chrome     | 概要                                                   |
|------------|------------------------------------------------------|
| 夏歷<br>広張機能 | Google Chrome<br>スピード、シンプル、セキュリティの3つに重点を置いて開発されたブラウザ |
| 设定         | Chrome の使用に関するアドバイス 問題を報告                            |
| 現要         | バージョン 49.0.2623.110 (64-bit)                         |
|            | ⊘ Google Chrome を再起動して更新を完了してください                    |
|            | すべてのユーザーの自動更新を設定 再起動                                 |

 Google Chromeは最新版です。」と表示されたら 完了です。

| Chrome     | 概要                                                |
|------------|---------------------------------------------------|
| 观歴<br>拡張機能 | Google Chrome スピード、シンプル、セキュリティの3つに重点を置いて開発されたブラウザ |
| 設定         | Chromeの使用に関するアドバイス 問題を報告                          |
| 概要         | バージョン 50.0.2661,94 m                              |
|            | 🥝 Google Chrome は最新版です。                           |

### ①Firefox(Windows)の場合

Firefox を起動し、「Alt」キーを押すと下図のように にメニューが表示されるので、左端の「ヘルプ」をク リックしサブメニューが表示されるので、その中から「 Firefox について」をクリックします。

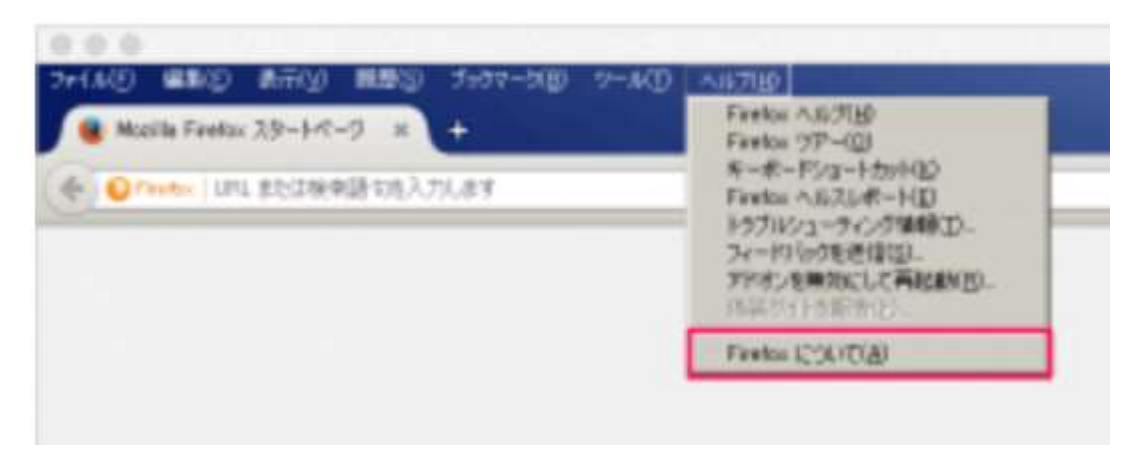

下図の様なポップアップが表示さるので、ここでバー ジョンを確認しましょう。

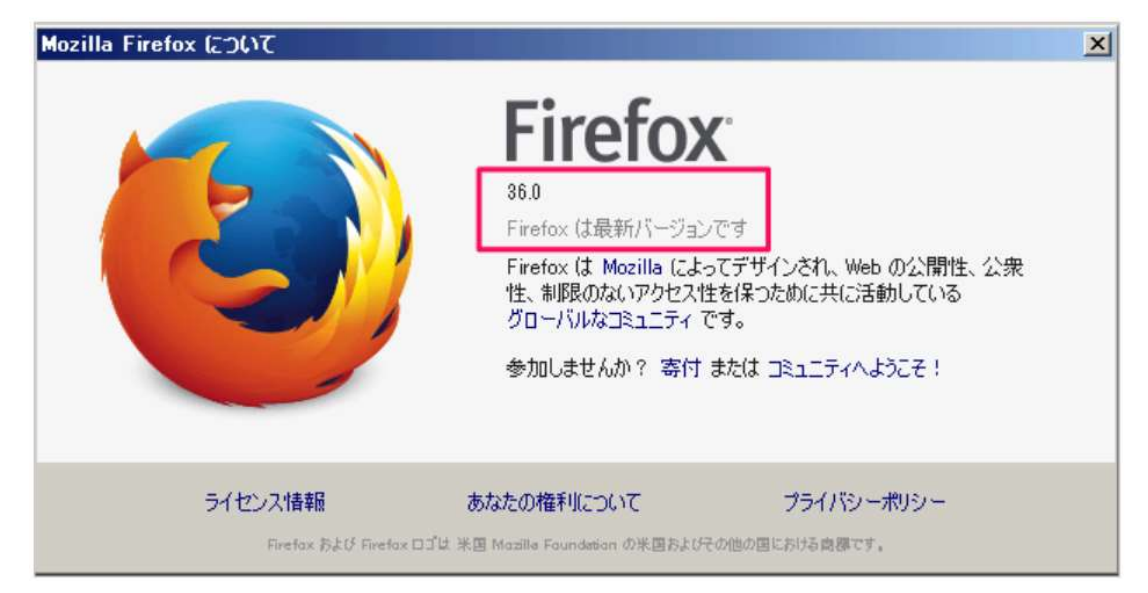